## 3.3.3.1 Applicare la funzione di Buffer

Carichiamo i seguenti layer:

- Dati originari (in C:\GISeQGIS\_DATI\ECDLGIS\_SYLLABUS)
   shapefile COMUNI\_1991\_2011
- Dati risultato di elaborazioni sui dati originari (in C:\GISeQGIS\_OUTPUT\OT\_ECDLGIS\_SYLLABUS\OVERALAY\)
   shapefile x Comune Firenze

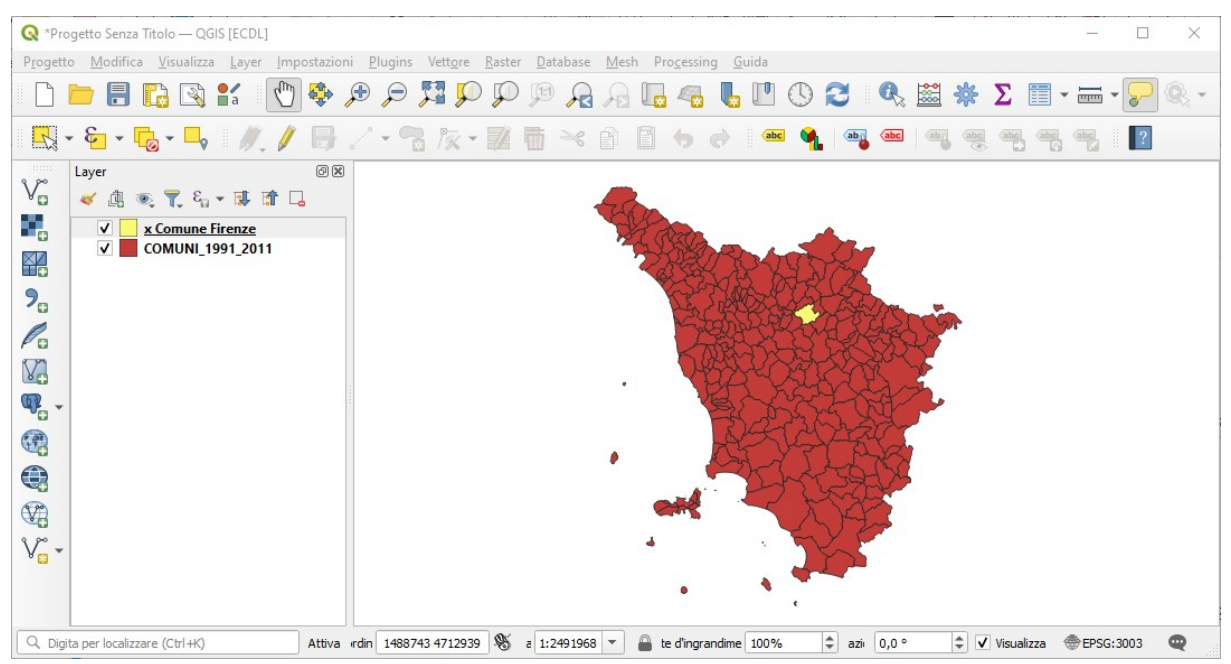

La funzione buffer consente di creare aree intorno a feature puntuali, lineari o areali a una distanza specificata. Quindi può ad esempio essere utilizzata per creare zone di vincolo rispetto ad un punto, fascia di rispetto rispetto ad un fiume, a una strada o un area.

Come esempio di utilizzo applichiamo questa funzione per trovare i comuni che confinano con il comune di Firenze.

Dopo aver caricato in un nuovo progetto gli shapefile  $COMUNI_{1991}_{2011}$  e x Comune Firenze per creare un buffer al comune di FIRENZE con il layer x Comune Firenze selezionato nel pannello Layer clicchiamo su **Buffer...** (Vettore > Strumenti di Geoprocessing > Buffer...):

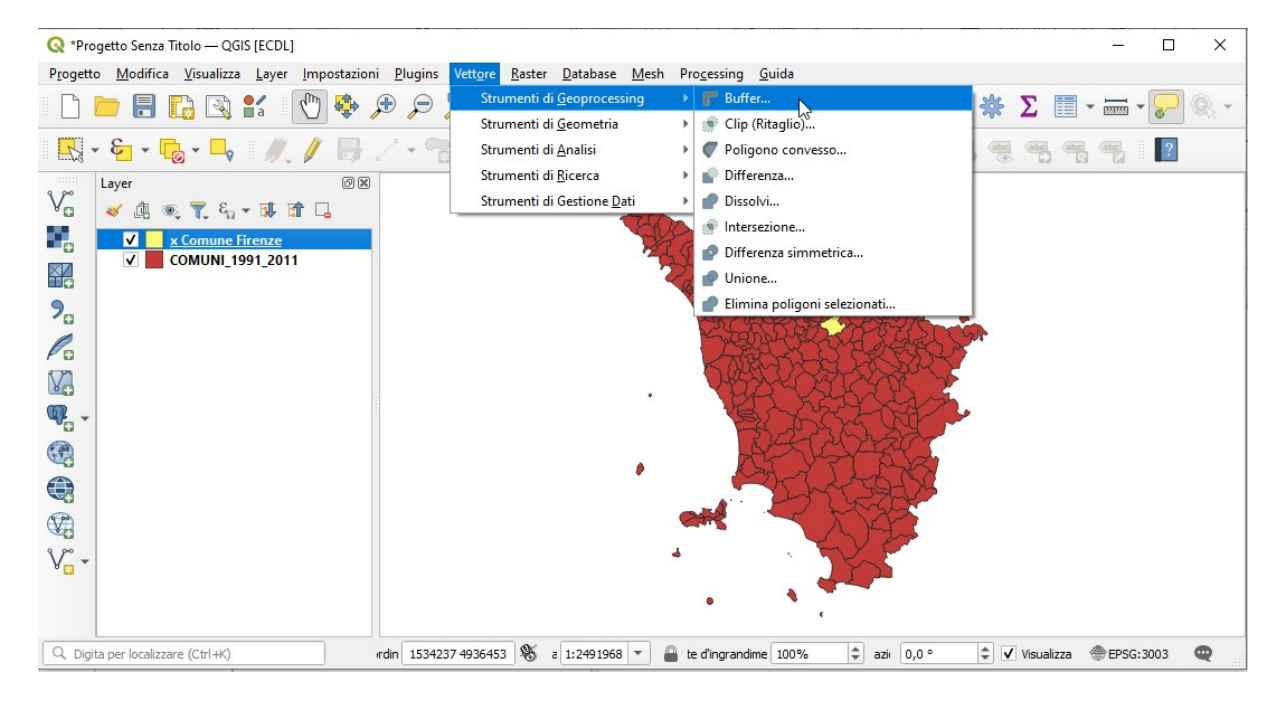

si ha la la seguente scheda :

| Parametri Log                                                                | _' | Buffer                                                                                                    |  |  |  |
|------------------------------------------------------------------------------|----|----------------------------------------------------------------------------------------------------|--|--|--|
| ayer in ingresso COMUNE FIRENZE [EPSG: 3003]                                 | •  | Produce un'area di buffer per tutti gli elementi in<br>un vettore in ingresso, utilizzando una distanza<br>fissata o dinamica.                                                                                                    |  |  |  |
| Solo elementi selezionati<br>Iistanza<br>10,000000 🗘 metri 🔹 (E),<br>egmenti |    | Il parametro segmenti controlla il numero di<br>segmenti di linea da usare per approssimare un<br>quarto di cerchio quando si creano offset<br>arrotondati.<br>Il parametro stile parte terminale controlla il modo<br>con cui le linee finali sono nestite nel huffer. |  |  |  |
| 5 🔷                                                                          |    | Il parametro stile unione specifica se devono<br>essere utilizzati stili di unione di tipo arrotondato,<br>seghettato o smussato quando si esegue l'offset<br>degli angli in una linea.                                                                                 |  |  |  |
| tile unione Arrotondato 🔹                                                    |    | Il parametro limite di seghettatura è applicabile<br>soltanto per stili di unione di tipo seghettato, e<br>controlla il valore massimo della distanza della<br>curva di offset da utilizzare quando si crea uno<br>ette di unica seghettato.                            |  |  |  |
| 2,000000                                                                     | Ŧ  |                                                                                                    |  |  |  |

## clicchiamo su Esegui :

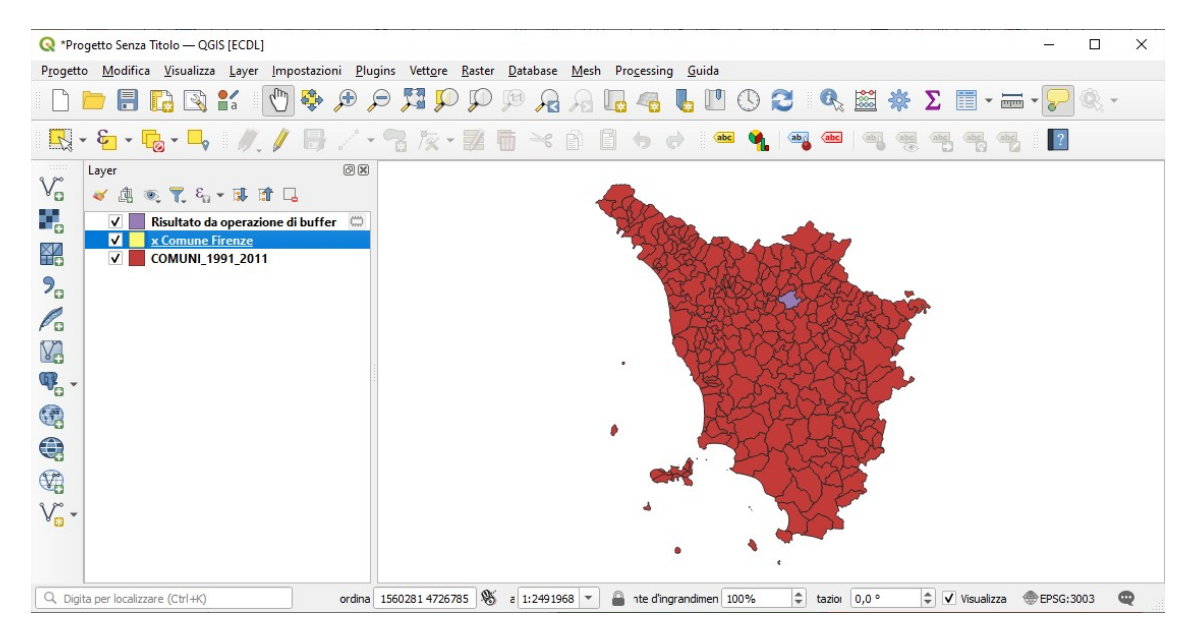

si ottiene come risultato un layer temporaneo che spostato al di sotto di x Comune Firenze ingrandendo e zoomando risulta essere:

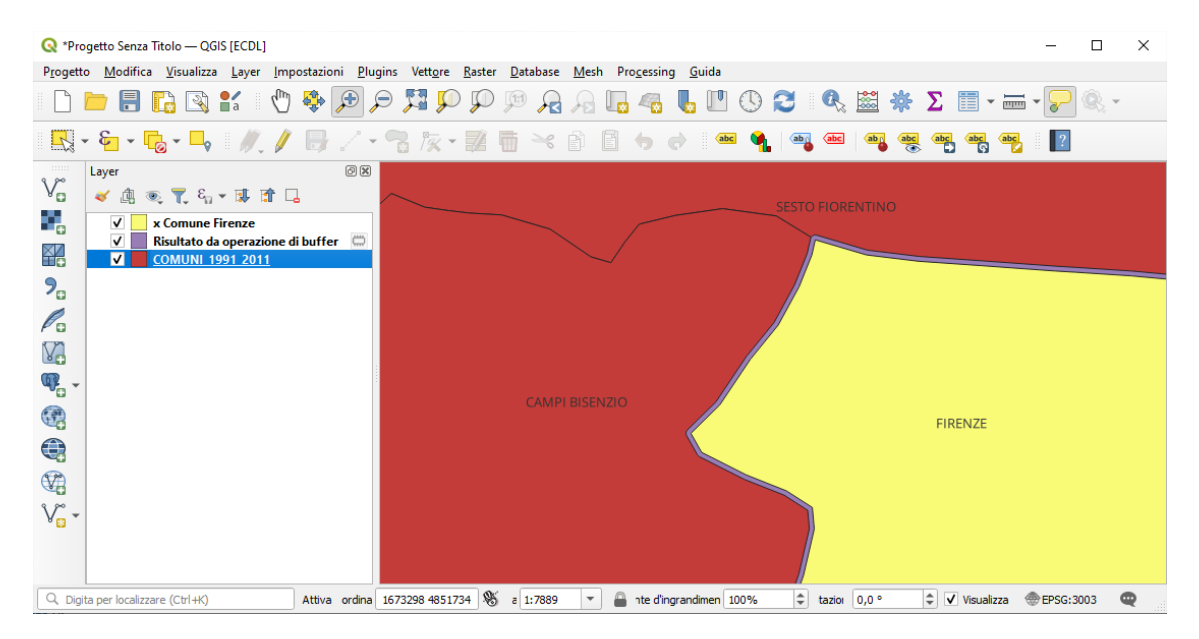

attivando la funzione di intersezione tra il layer temporaneo e COMUNI\_1991\_2011:

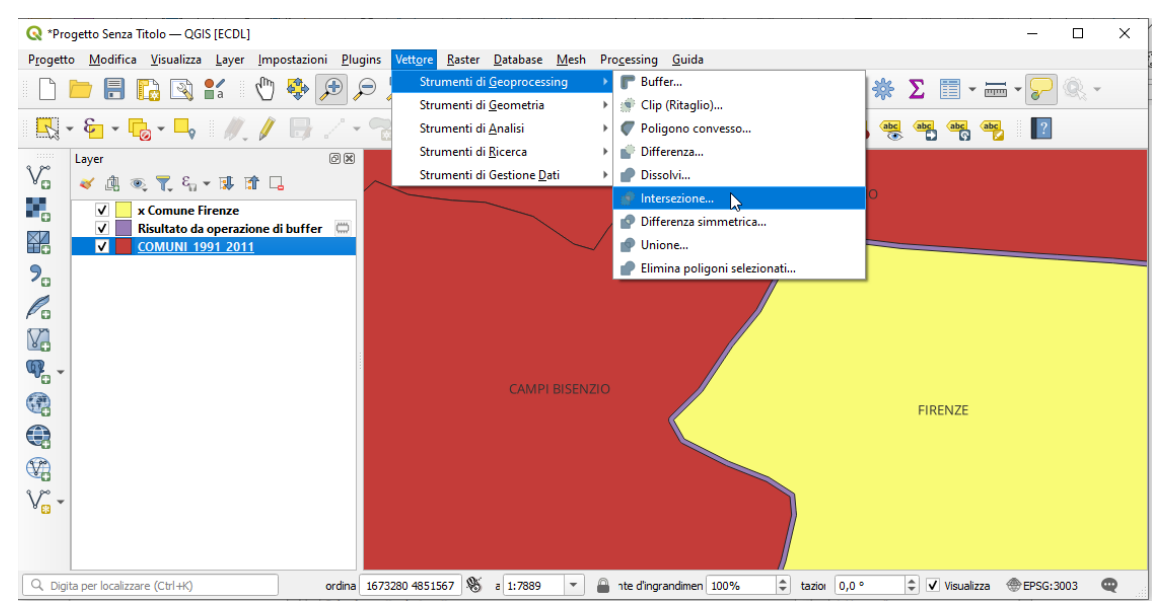

con le scelte come di seguito mostrate:

| 🔇 Intersezione                                                                         |                                                                                  |
|----------------------------------------------------------------------------------------|----------------------------------------------------------------------------------|
| Parametri Log                                                                          | Intersezione                                                                     |
| Laver in ingresso                                                                      | Questo algoritmo estrae le porzioni degli elementi che si sovrappongono nei      |
| 🏳 Risultato da operazione di buffer [EPSG: 3003] 🔹 📩                                   | layer d'ingresso e di sovrapposizione. Agli elementi del layer d'intersezione in |
|                                                                                        | da entrambi i layer d'ingresso e di sovrapposizione.                             |
|                                                                                        |                                                                                  |
| COMUNI_1991_2011 [EPSG:3003]                                                           |                                                                                  |
| Solo elementi selezionati                                                              |                                                                                  |
| Campi in ingresso da mantenere (lascia vuoto per mantenere tutti i campi) [opzionale]  |                                                                                  |
| ISTAT1991                                                                              |                                                                                  |
| Campi di sovrapposizione da tenere (lascia vuoto per tenere tutti i campi) [opzionale] |                                                                                  |
| NOME                                                                                   |                                                                                  |
| ▼ Parametri Avanzati                                                                   |                                                                                  |
| Prefisso per campi sovrapposti [opzionale]                                             |                                                                                  |
| Dimensione reticolo [opzionale]                                                        |                                                                                  |
| Non impostato                                                                          |                                                                                  |
| Intersezione                                                                           |                                                                                  |
| [Crea layer temporaneo]                                                                |                                                                                  |
| V Apri il file risultante dopo l'esecuzione dell'algoritmo                             |                                                                                  |
|                                                                                        |                                                                                  |
| 0%                                                                                     | Annulla                                                                          |
| Avanzato * Esegui come Processo in Serie                                               | Esegui Chiudi Aiuto                                                              |

seguito da **Esegui** si ottiene un altro layer temporaneo che nella tabella attributi ha i 6 comuni confinanti con Firenze (in lista sono 7 perché è compreso Firenze stesso):

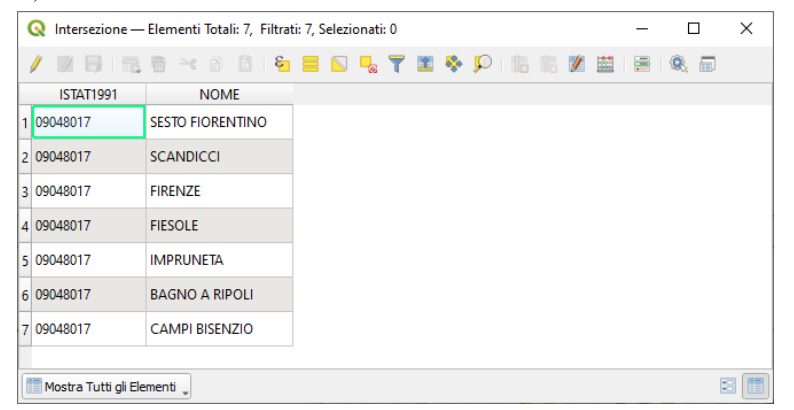

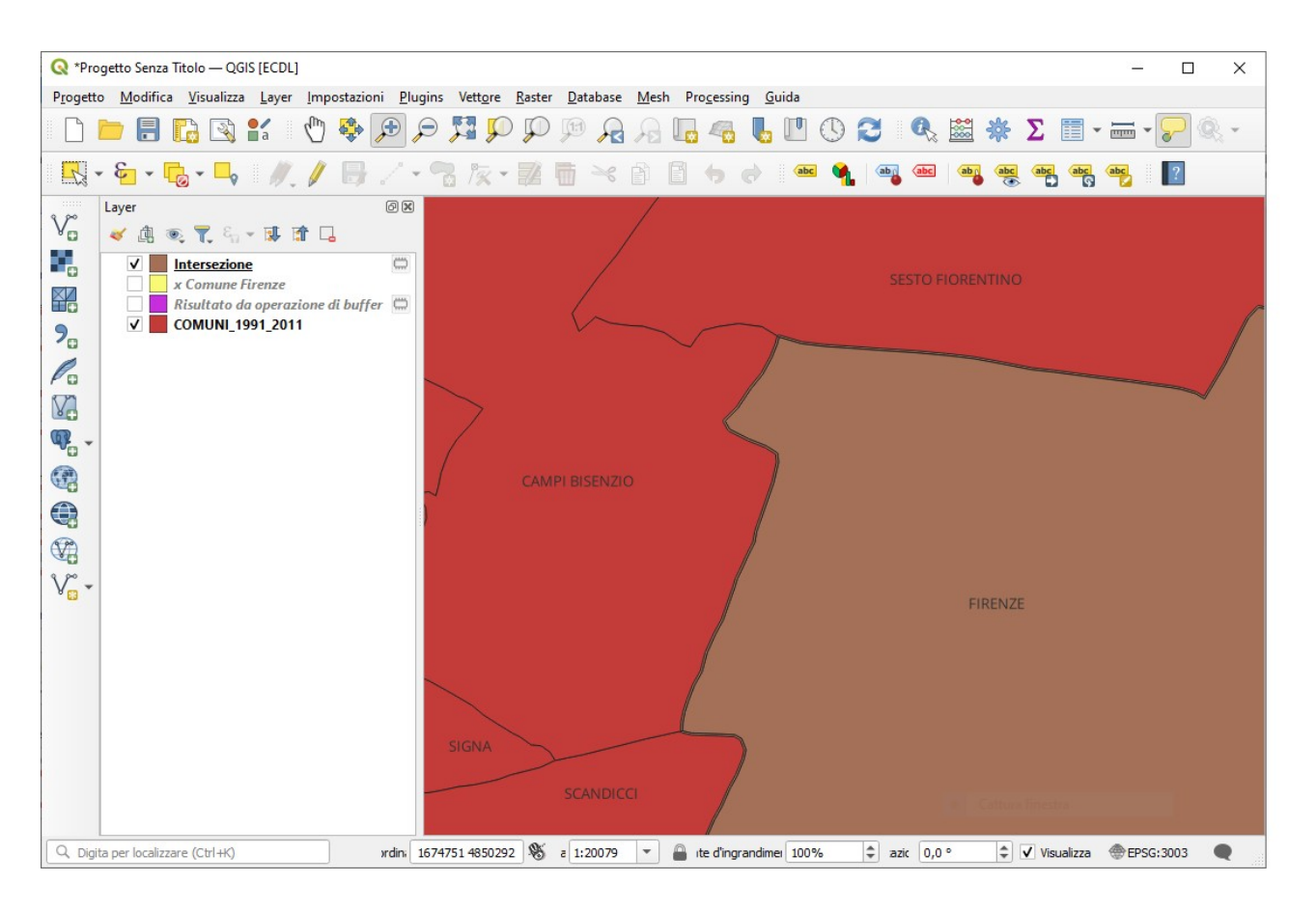

In realtà per avere i comuni confinanti con il comune di Firenze c'è un modo più semplice: utilizzare la funzione Seleziona per posizione... in Vettore ► Strumenti di ricerca :

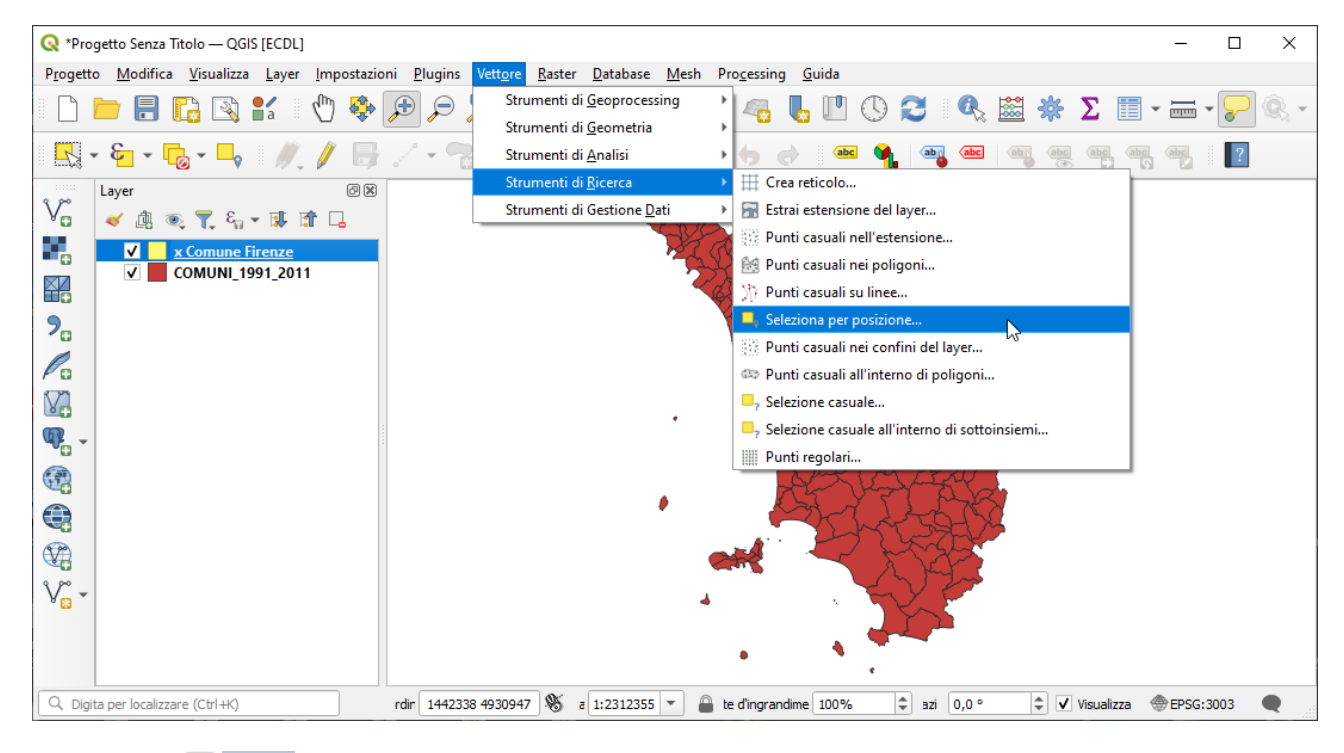

scegliendo l'opzione 🗸 tocca :

| Q Seleziona per posizione                                                                                      | ×                                                                                                    |
|----------------------------------------------------------------------------------------------------|----------------------------------------------------------------------------------------------------|
| Parametri Log                                                                                                  | Seleziona per posizione                                                                                                    |
| Seleziona elementi da COMUNI_1991_2011 [EPSG:3003]  Cove gli elementi (predicato geometrico)  interseca  tocca | Crea una selezione in un vettore. Il criterio per selezionare gli<br>elementi è basato sulla relazione spaziale tra ciascun elemento e gli<br>elementi in un layer addizionale. |
| contiene       sovrappone         disgiunto       sono contenuti         è uguale       attraversa             |                                                                                                    |
| Rispetto agli elementi da          Image: Solo elementi selezionati         Modifica la seleziona corrente con |                                                                                                    |
| creazione nuova selezione in corso                                                                             |                                                                                                    |
| 0%                                                                                                    | Annulla                                                                                                    |
| Avanzato * Esegui come Processo in Serie                                                                       | Esegui Chiudi Aiuto                                                                                                    |

## con Esegui :

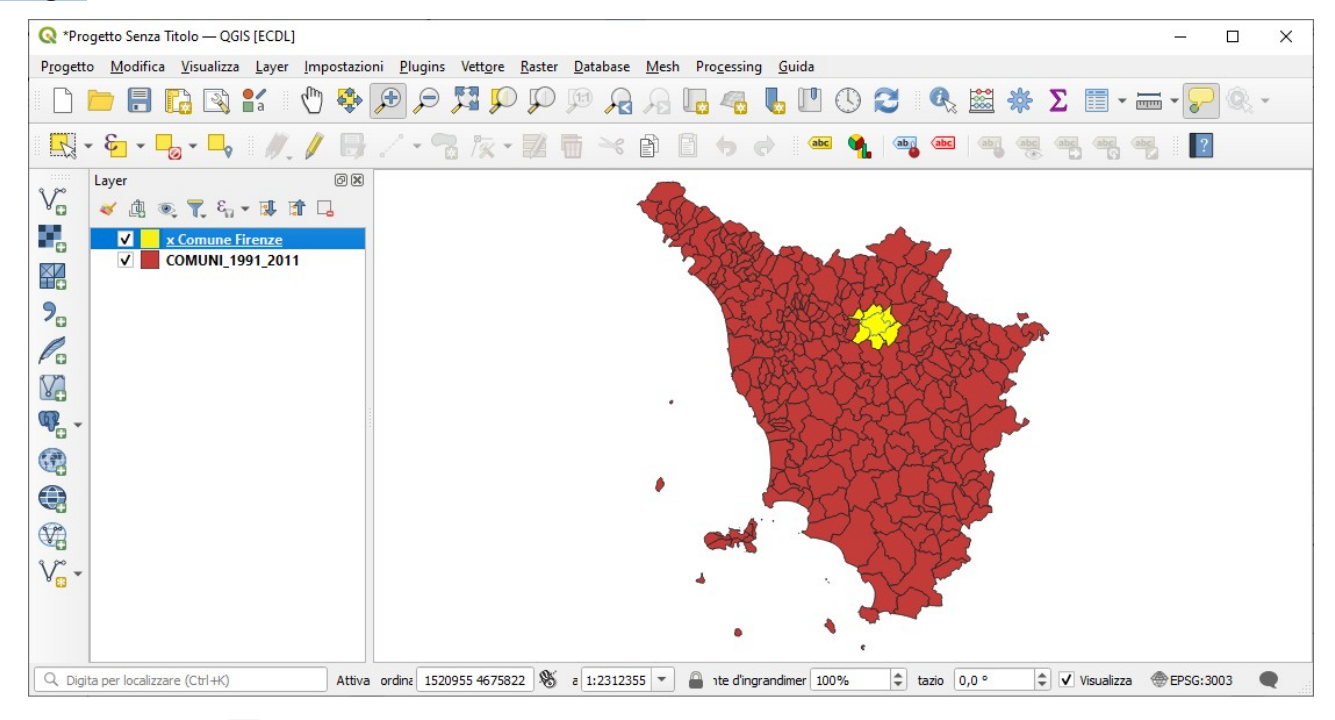

## nella tabella attributi con 🛅 Sposta la selezione in cima si evidenziano come selezionati i 6 comuni confinanti:

| Q | COMUNI_1991_20         | )11 — Elementi Tota | ıli: 287, Filtrati: 287, | Selezionati: 6 |           |   | - |    | ×   |   |
|---|------------------------|---------------------|--------------------------|----------------|-----------|---|---|----|-----|---|
| / |                        |                     | i 🗧 🧧 🚺                  | 👆 🝸 🔳 🍫 .      | P   16 16 | 1 |   | Q. |     |   |
|   | ISTAT1991 🔺            | NOME                | PRO1991                  | PRO2011        |           |   |   |    |     | 4 |
| 1 | 09048001               | BAGNO A RIPOLI      | 48                       | 48             |           |   |   |    |     | _ |
| 2 | 09048006               | CAMPI BISENZIO      | 48                       | 48             |           |   |   |    |     |   |
| 3 | 09048015               | FIESOLE             | 48                       | 48             |           |   |   |    |     |   |
| 4 | 09048022               | IMPRUNETA           | 48                       | 48             |           |   |   |    |     |   |
| 5 | 09048041               | SCANDICCI           | 48                       | 48             |           |   |   |    |     |   |
| 6 | 09048043               | SESTO FIORENT       | 48                       | 48             |           |   |   |    |     |   |
| 7 | 09045001               | AULLA               | 45                       | 45             |           |   |   |    |     |   |
| 8 | 09045002               | BAGNONE             | 45                       | 45             |           |   |   |    |     | - |
|   | Mostra Tutti gli Eleme | enti 🖕              |                          |                |           |   |   |    | 3 [ |   |

zoomando sulla selezione si ha:

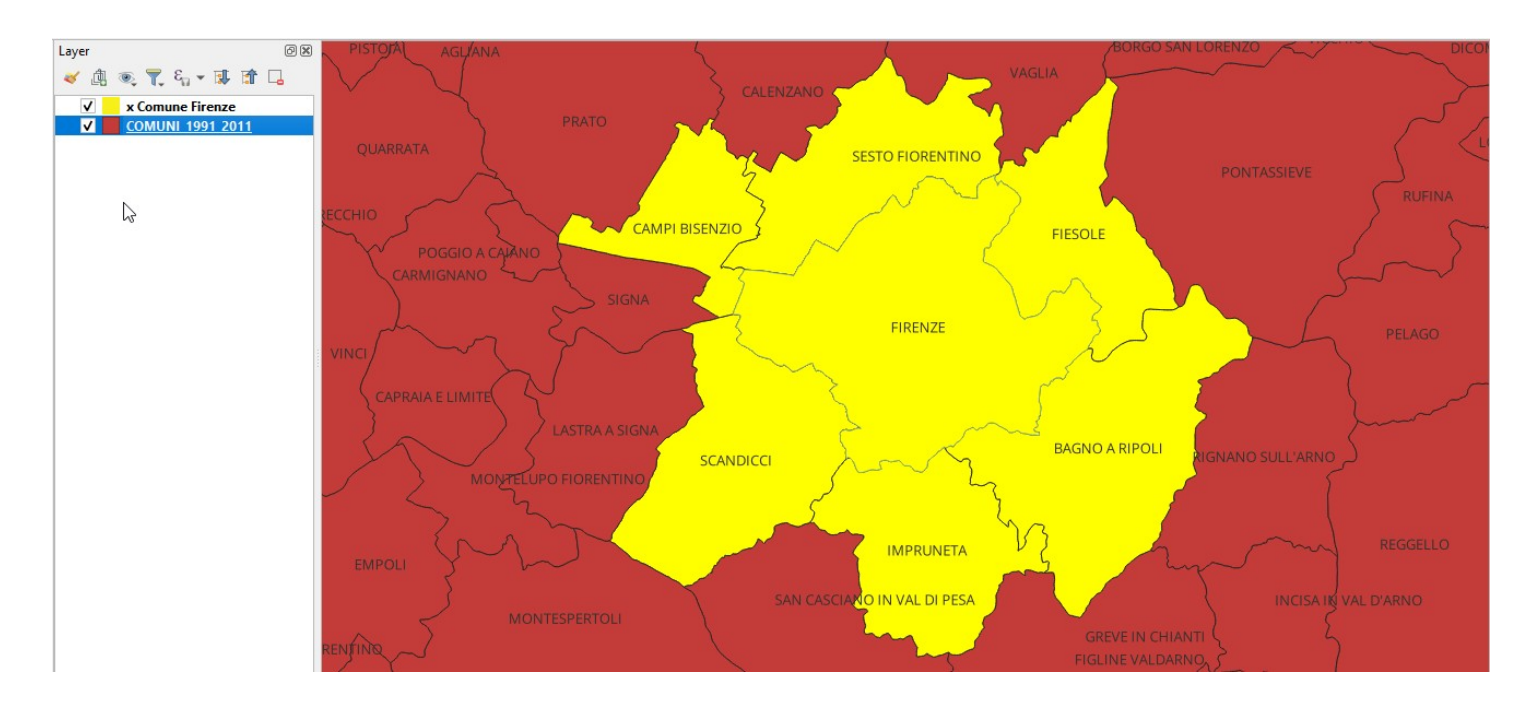